## Инструкция по установке сертификата с носителя в Карточку налогоплательщика.

Вставьте носитель секретного ключа в компьютер (дискету или токен); если это руТокен или eToken (синяя/красная или фиолетовая флешки соответственно, см. картинки), то на них должен загореться световой индикатор, если не загорелся, попробуйте переставить в другой USB порт и немного подождать. Если вы впервые используете данный тип токена на компьютере (приобрели новый), то необходимо установить драйверы.

III Если у вас Уполномоченная бухгалтерия, то везде в программе вместо слова «Налогоплательщик» будет «Отправитель» (к примеру: в меню контрагенты вместо «Налогоплательщики» будет «Отправители»)

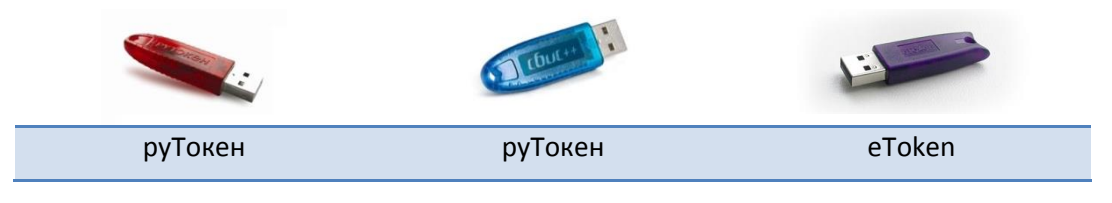

<u>Шаг 1.</u> Откройте карточку налогоплательщика (меню «Контрагенты» -> «Налогоплательщики» -> Дважды щелкните по названию организации).

| 🖓 Отправитель - СБиС++ 2.4.                              | 152                                                                    |                        |             |     |
|----------------------------------------------------------|------------------------------------------------------------------------|------------------------|-------------|-----|
| Электронная отчетность Ко                                | нтрагенты Сервис Помоц                                                 | ць Выход               |             |     |
| 1.1 Элект<br>Отчет                                       | <u>Н</u> алогоплательщики<br>Ор <u>г</u> анизации и ИП<br>Частные лица |                        |             |     |
| СБИС++ Электронн<br>Отчетнос                             | ая<br>ть 🌮 Нормативные<br>документы                                    | 参 Список форм          |             |     |
| 🛃 Налогоплательщики                                      |                                                                        |                        |             |     |
| 📑 Добавить 📝 Изменить 🍞 Удалить Показывать действующие 💌 |                                                                        |                        |             |     |
| Название                                                 | ИНН                                                                    | Адрес                  |             | УСН |
| 000 "Техподдержка"                                       | 000000000 153                                                          | 003,Ивановская обл.,г. | Иваново,,ул |     |
| 1.2 мпания "Сервис ТВ-Инфо                               | " 000000000 153                                                        | 003,Ивановская обл.,г. | Иваново,,ул |     |

<u>Шаг 2.</u> В открывшейся карточке налогоплательщика перейдите на вкладку «Ответственные лица» и дважды щелкните по лицу с типом «Руководитель» (фамилии у всех отв. лиц могут быть одинаковыми).

|                                                                             | дримечание                                            |                                                          |                                 |               |                      |                                              |  |
|-----------------------------------------------------------------------------|-------------------------------------------------------|----------------------------------------------------------|---------------------------------|---------------|----------------------|----------------------------------------------|--|
|                                                                             | Общее Гос. инспекции                                  | Учетные записи                                           | Ответствени                     | ные лица      | Схемы учета          |                                              |  |
|                                                                             |                                                       |                                                          |                                 |               |                      |                                              |  |
| Оформить доверенность на передачу отчетности в гос. органы по каналам связи |                                                       |                                                          |                                 | зи            |                      |                                              |  |
|                                                                             |                                                       |                                                          |                                 |               |                      |                                              |  |
|                                                                             | Ответственное лицо                                    |                                                          |                                 |               | Сертификат           |                                              |  |
|                                                                             | UIBEN                                                 | ственное лицо                                            |                                 |               | Ce                   | ртификат                                     |  |
|                                                                             | ФИО                                                   | ственное лицо<br>ПодТип                                  | Дата                            | с             | По                   | ртификат<br>Статус                           |  |
|                                                                             | ФИО<br>Калинин Олег Олегович                          | Ственное лицо<br>ПодТип<br>Руководитель                  | <u>Д</u> ата<br>01.05.11        | C<br>26.09.12 | Се<br>По<br>26.09.13 | ртификат<br>Статус<br>Сертификат действителе |  |
|                                                                             | ФИО<br>Калинин Олег Олегович<br>Калинин Олег Олегович | ственное лицо<br>ПодТип<br>Руководитель<br>Уполномоченны | Дата<br>01.05.11<br>ый 15.12.10 | C<br>26.09.12 | Ce<br>No<br>26.09.13 | ртификат<br>Статус<br>Сертификат действителе |  |

3.2

Шаг 3. В открывшейся карточке ответственного лица удалите все старые и истекающие по сроку

сертификаты. Для этого необходимо выделить строчку сертификата (щелкнуть один раз по нему левой кнопкой мыши) и нажать кнопку *«Delete»* на клавиатуре. В появившемся окне предупреждения нажать *«Да»*.

| Ответственно                                 | е лицо             |             |                                                  |  |  |
|----------------------------------------------|--------------------|-------------|--------------------------------------------------|--|--|
| ФИО                                          |                    |             |                                                  |  |  |
| Калинин Олег                                 | Олегович           |             |                                                  |  |  |
| Тип                                          |                    |             | с                                                |  |  |
| Руководитель                                 |                    |             | • 01.05.11                                       |  |  |
| <u>Д</u> олжность                            | Внимание!          |             | <b>_</b>                                         |  |  |
| Сертификаты с                                | Удалять з          | апись?      | Статус                                           |  |  |
| 26.09.12 26.0<br>20.02.12 20.0<br><b>3.1</b> | а.<br>2. <u>Да</u> | <u>Н</u> ет | Сертификат действителе<br>Срок действия сертифик |  |  |
| Сертификаты ответственного лица              |                    |             |                                                  |  |  |
| с то                                         | Кому выдан         |             | Статус                                           |  |  |

Шаг 4. Дважды щелкните мышкой по оставшейся пустой строчке, либо нажмите клавишу < Insert> на

клавиатуре, откроется «**Мастер создания сертификата**». В первом окне необходимо переставить кружок в положение «**Установить с носителя**» и нажать кнопку «*Далее*».

| «СБиС++ Электронная отчетность»<br>Мастер создания сертификата                                   |
|--------------------------------------------------------------------------------------------------|
| Выберите <u>н</u> алогоплательщика для установки                                                 |
| ООО "Техподдержка"                                                                               |
| Выберите ответственного <u>с</u> отрудника<br>Калинин Олег Олегович                              |
| Выберите способ установки сертификата<br>О Получить по каналам связи<br>• Установить с носителя] |

Шаг 5. На следующем шаге «Мастера создания сертификата» нажмите ссылку «Загрузить сертификат». В

появившемся списке секретных ключей выберите нужный (новый). Если система найдет только один ключ списка не появится, появится сообщение «Обнаружен ключ сертификата ... Использовать данный ключ?». Проверьте данные и нажмите «Да».

Если появится окошко Крипто Про с запросом **РІN-кода**, то введите:

Для руТокена (красная/синяя флешка): **12345678**, для eTokena (фиолетовая флешка): **1234567890**, затем поставьте галку «Запомнить PIN-код» и нажмите «*OK*».

Г

|                          | <b>КриптоПро CSP</b>                                                               |                                                         | X                |
|--------------------------|------------------------------------------------------------------------------------|---------------------------------------------------------|------------------|
|                          | Введите ріп-к<br>сбf33ae5-a35                                                      | 0:09:<br>од для контейнера<br>a-4d83-abf0-45fb79e05fde" | 43               |
|                          | Pin-roat                                                                           |                                                         | RU               |
|                          | ГПТКОД.<br>ПТТКОД.                                                                 | 1                                                       |                  |
|                          | 5.1 ОК                                                                             | Отмена                                                  |                  |
|                          |                                                                                    |                                                         |                  |
| Мастер запроса сертифика | та - Установка сертификата с нос                                                   | жтеля                                                   |                  |
| 1                        | Загрузить <u>с</u> ертификат<br>Вы можете загрузить сер<br>дискеты или с USB-носит | гификат с еля                                           |                  |
| 指 Список секретных клю   | чей                                                                                |                                                         |                  |
| Дата окончания           | Организация                                                                        | ФИО                                                     | Имя контейнера   |
| 26.09.13 000 K           | омпания Сервис ТВ-Инфо                                                             | Калинин Олег Олегович                                   |                  |
|                          |                                                                                    |                                                         |                  |
|                          |                                                                                    |                                                         |                  |
|                          |                                                                                    |                                                         |                  |
|                          |                                                                                    |                                                         | Выбрать Отменить |
| 5.2 ил отчетность        |                                                                                    | 2                                                       |                  |

Шаг 6. В окне мастера установки появятся сведения о сертификате. Проверьте и нажмите «Готово». Сертификат со статусом «Сертификат действителен» появится в строчке у этого ответственного лица. Нажмите «Сохранить».

| Гос. инспе  | Ответственное лицо                                                              |              |
|-------------|---------------------------------------------------------------------------------|--------------|
|             | ФИО                                                                             |              |
| ить доверен | Калинин Олег Олегович                                                           |              |
|             |                                                                                 |              |
| (           | Руководитель                                                                    |              |
| ФИО         | Должность Руководитель                                                          |              |
| н Олег Олег | Сертификаты ответственного лица                                                 | Продлить сер |
| н Олег Олег | с то Кому выдан Статус                                                          | Получить сер |
| н Олег Олег | 26.09.12 26.09.13 tehedo1@stv.indi.ru, 37 Ивановская обл Сертификат действителе | Получить сер |

В карточке налогоплательщика также нажмите «Сохранить» и закройте окно «Налогоплательщики».

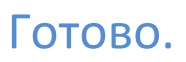

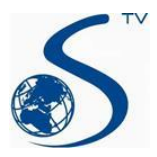

ООО Компания «Сервис ТВ-Инфо» г. Иваново, ул. Парижской Коммуны, д. 16 Телефон: (4932) 41-09-09 e-mail: edo@indi.ru